札幌市立美香保中学校

校長中川清志

### 保護者メールシステムの登録・更新のお願い

春暖の候 皆様には益々ご健勝のこととお喜び申し上げます。

さて、本校は今年度も札幌市立学校で利用している保護者メール配信システムを利用します。昨年度 までのお問い合わせの中には、一部のフリーメールを使用している方や使用していたメールアドレス等 を変更した方で、メールの不着や遅延が発生しているという事例が含まれています。

つきましては、保護者メールを有効にご活用いただくにあたっての留意点や、現在判明している制約 状況等についてお知らせいたしますのでご確認いただきますようお願いいたします。

## なお、保護者メール配信システムへのメールアドレスの初期登録・追加・変更・削除は、保護者の皆 様ご自身で行っていただくことになっておりますので、ご了承願います。

多くの皆様にご登録を頂きますよう、お願い申し上げます。

記

概 要:ご登録いただいたメールアドレス宛に、学校からの緊急連絡等の配信を行う ※学校ホームページへも同内容の連絡は掲載されます。

アドレス登録:登録方法の詳細は別紙に記載

- ※フィーチャーフォン(いわゆるガラケー等)は、通信方式の違いにより、登録用ページに接続する ことができず、次の①②の手順で登録する旨の連絡を受けております。
  - ① スマートフォンやパソコン用メールアドレスから登録用メールアドレスに空メールを送信する。
  - ② 返信された登録用ページのURL付きメールから登録用ページに接続し、携帯メールアドレス 欄にフィーチャーフォンのメールアドレスを登録する。

#### ※新入生の保護者の皆様へは、できる限り全員の登録をお願いしたいと考えています。

#### ※新2、新3年生の保護者の方々へ

このままでも、メール配信は行われますが、年度が変わり**学年が進級していますので再度、学年、学** 級の変更が必要となります。ご面倒でも<u>再登録、または更新</u>をお願いいたします。

※テストメールを4月17日(金)に送信する予定です。この日までにご登録いただきますようお願い いたします。また、受け取りましたメールには既読確認が必要となります。既読確認(よみました) のボタンを必ず押してください。

※保護者メールシステムへの登録が難しいご家庭は、学校までご連絡ください。

お問い合わせ先:711-8151 美香保中学校 教頭 山根 まで

## 登録手順(新規※新1年生や転入生で登録する、追加登録する、再登録する)

**|手順1|** 下のメールアドレスに空メールを送るか、QRコードを読み取りメールを送信する。

sp33001@jinjin.school-sapporo.jp

注意:送信に使ったメールアドレスは、保護者メールの配信先に自動で

登録され、変更は出来ません。

※iPhoneをお使いの方へ

標準のメールアプリをご利用の場合は、件名又は本文を 1 文字以上編集(書き加える、削除する)しない と送信できないそうです。何か 1 文字以上編集してから送信してください。

手順2 返送されてきたメールのリンクを開く

- 1. 空メール送信後、登録フォームつきの返信メールが sp33001@jinjin.school-sapporo.jp より送信 されてきます。
- 返信メール中の URL リンクをクリックし、表示された画面から「保護者様登録」を選択してください。以下のような登録画面が表示されます。メールアドレスは送信したアドレスが設定されます。必要に応じて、もう一つアドレス登録できます。

※PCサイトに対応していないフィーチャーフォン(ガラケー)をお使いの方へ

登録画面はPCサイトになっています。返送されてきたメールを、PCサイトを閲覧できる環境(PC、スマホ)に転送して設定を進めてください。別の環境に転送して登録していただいても、登録されるアドレスは空メールを送ったアドレスになります。なお、学校から配信されるメールはテキストメールですので、フィーチャーフォンでも読むことができます。

|                                                                                                    | 🔒 jinjin.school-sapporo.                                                                                                    | jp                                            |                 |            | ①保護者氏名を入力してください。                                                                                                    |
|----------------------------------------------------------------------------------------------------|----------------------------------------------------------------------------------------------------|-----------------------------------------------|-----------------|------------|----------------------------------------------------------------------------------------------------|
| 保護者様氏名(*)<br>パソコンメール<br>携帯メールアドレス                                                                                                    | 保護者様登録                                                                                                    |                                               |                 |            | ②児童氏名・年組は、在籍するお子さま<br>の情報を入力してください。                                                                                                    |
| グループ(*)<br>児童氏名1<br>年報1<br>クラブ活動<br>児童氏名2                                                                                                    | 関連組織     クラブ顧問       ●     ●       ●     ●       ●     ●       ●     ●       ●     ●                                                                                                 |                                               |                 |            | ③入力を終えたら、<br>必ず更新を押してください。                                                                                                    |
| 年組2         クラブ活動         児童氏名3         年組3         クラブ活動         児童氏名4         年組4         クラブ活動         児童氏名5         年組5         クラブ活動         児童氏名6 | <ul> <li>○ 年 ○ 組</li> <li>○ 年 ○ 組</li> <li>○ 年 ○ 組</li> <li>○ 年 ○ 組</li> <li>○ 年 ○ 組</li> <li>○ 年 ○ 組</li> <li>○ 年 ○ 組</li> <li>○ 年 ○ 組</li> <li>○ 千 ○ 組</li> <li>○ 千 ○ 組</li> </ul> | ※1<br>※2<br>※3<br>① 仕様に<br>※4<br>○ (イン<br>は全て | <br>関「中よ<br>更タ破 | 連ク学り 新   棄 | 組織は教職員のみ関係する項目となっています。<br>ラブ顧問」と「クラブ活動」は設定しておりません。<br>校では「児童」ではなく「生徒」ですが、システムの<br>変更できません。ご容赦ください。<br>ボタンを押す前に別の画面に移動したり、ブラウザ<br>ネットを閲覧するアプリ)を閉じると、入力した情報<br>されます。 |
| 年組6<br>クラブ活動                                                                                                    | <ul> <li></li></ul>                                                                                                    |                                               | _               |            |                                                                                                    |

## 登録手順(昨年度登録されていた新2、3年生の方)

皆様にご登録いただいている保護者メールについて、新年度をむかえるにあたり、進級処理を実施いたします。進級処理を行うことによって、登録されている学年が一つ繰り上がりますが、組は前年度のまま変更されません。

例:1年1組 $\Rightarrow$ 2年2組になる生徒 … 2年1組になっていますので、クラスを2組への変更が必要となり ます。

手順 下のメールアドレスに空メールを送るか、QRコードを読み取りメールを送信する。

# sp33001@jinjin.school-sapporo.jp

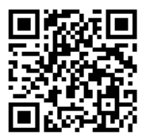

- 1. 空メール送信後、登録フォームつきの返信メールが sp33001@jinjin.school-sapporo.jp より送信されてきます。
- 2. 返信メール中の URL リンクをクリックしてください。表示された画面から「保護者様登録」を選択してください。以下 のような登録画面が表示されます。メールアドレスは自動で送信した携帯電話のアドレスが設定されます。

|           | 保護者様登録                                |
|-----------|---------------------------------------|
| 保護者様氏名(*) |                                       |
| パソコンメール   | (333333333333333333                   |
| 携帯メールアドレス |                                       |
| グループ(*)   | 関連組織 クラブ顧問                            |
| 児童氏名1     |                                       |
| 年組1       | 4 1 組                                 |
| クラブ活動     |                                       |
| 児童氏名2     |                                       |
| 年組2       | ● ● ● ● ● ● ● ● ● ● ● ● ● ● ● ● ● ● ● |
| クラブ活動     |                                       |
| 児童氏名3     |                                       |
| 年組3       | ■ 年 ■ 組                               |
| クラブ活動     |                                       |
| 児童氏名4     |                                       |
| 年組4       | ■ 年 ■ 組                               |
| クラブ活動     |                                       |
| 児童氏名5     |                                       |
| 年組5       | 年 1 組                                 |
| クラブ活動     |                                       |
| 児童氏名6     |                                       |
| 15.61     |                                       |

|                        | ①組の        | 変更をお願いします。 学年は自動的に更新されてい   |  |  |  |  |
|------------------------|------------|----------------------------|--|--|--|--|
| ます。                    |            |                            |  |  |  |  |
|                        | <b>※</b> 1 | 関連組織は教職員のみ関係する項目となっています。   |  |  |  |  |
|                        | Ж2         | 「クラブ顧問」と「クラブ活動」は設定しておりません。 |  |  |  |  |
|                        | ЖЗ         | 中学校では「児童」ではなく「生徒」ですが、システム  |  |  |  |  |
|                        |            | の仕様により変更できません。ご容赦ください。     |  |  |  |  |
| ②入力を終えたら、必ず更新を押してください。 |            |                            |  |  |  |  |
|                        |            |                            |  |  |  |  |
|                        |            |                            |  |  |  |  |
|                        |            |                            |  |  |  |  |

### 参考①:返信メールが届かない場合

メールフィルターの設定とURL リンクつきメールの制限がかかっているケースが考えられます。携帯各社サイトをご参照の上、「jinjin.school-sapporo.jp」ドメインからのメールを受信とURL リンク付きメールが受信できるように設定の確認と変更をお願いいたします。

参考② : ドメイン (保護者メールのドメインは「jinjin.school-sapporo.jp」) 受信設定の説明

※ サイトの URL や記載内容は変更になることがあります。ご自身でお使いの回線等について、各サ イトの最新情報をご確認ください。ご不明な点は、各回線事業者のサポートへご連絡ください。

○ NTT DoCoMo「指定受信/拒否設定」 https://www.nttdocomo.co.jp/info/spam\_mail/spmode/domain/

○ au「受信リスト設定」

https://www.au.com/support/service/mobile/trouble/mail/email/filter/detail/domain/

SoftBank「迷惑メールの受信許可・拒否設定をする」
 https://www.softbank.jp/mobile/support/antispam/settings/whiteblack/

mineo「フィルタリングの設定」https://support.mineo.jp/setup/guide/filtering.html

○ Y! mobile「迷惑メール防止機能」 http://www.ymobile.jp/service/others/spam/

○ UQ mobile 「メールサービス」

http://www.uqwimax.jp/support/mobile/guide/mail/?\_ga=2.41692898.1387973952.1521198047-1255097302.1521198047